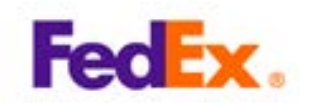

## 【米国向け用】事前申告番号/Prior Notice Confirmation取得手順

下記の情報は予告なく変更される場合があります。

【**推奨ブラウザー】** FDAは以下のブラウザーの利用を推奨しています。

Internet Explorer (version9.0) Google Chrome (version49.0以降)

<MACのPCをご利用の場合> 互換性の問題によりエラーが発生すると確認しておりますのでご注意ください。

【ステップ 1】 FDAのホームページ(http://www.access.fda.gov/)にアクセスし、 「Log-in」をクリックする。

# **FDA Industry Systems**

FDA Industry Systems (FIS) was created to facilitate making submissions to the U.S. Food and Drug Adminis and other notifications. FIS has been available 24 hours a day, seven days a week, since October 16, 2003 6

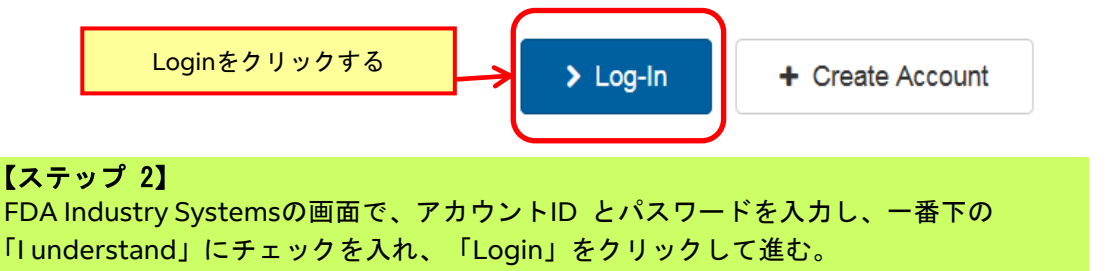

# **FDA Industry Systems**

| Login                                                                                                    |
|----------------------------------------------------------------------------------------------------|
| Existing account holders, enter your account ID & password.                                                                                             |
| Account ID                                                                                                    |
| Password                                                                                                    |
| Under 18 U.S.C. 1001, anyone who makes a materially false, fictitious, or fraudulent statement to the U.S. Government is subject to criminal penalties. |
| Loginをクリックする<br>ur password                                                                                                    |

07/30/2015 See System maintenance between 3:00 a.m. EDT an

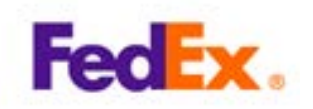

| U.S. Department of Health and Human Services           ONLINE ACCOU           OAA                                                                                                    | INT<br>DAA)                                                                                                    |                  |
|----------------------------------------------------------------------------------------------------|----------------------------------------------------------------------------------------------------|------------------|
| For your security we need to authenticate your r<br>code is valid for next 10 minutes. Please enter it<br>Enter Verification Code<br>Didn't get a one-time verification code? Resend | equest. The one-time verification code was sent to your email 登録したメールアドレスに自動送信される認証コードをみ<br>werification code. | The verification |

## 【ステップ 3】 「Prior Notice system interface」をクリックする。

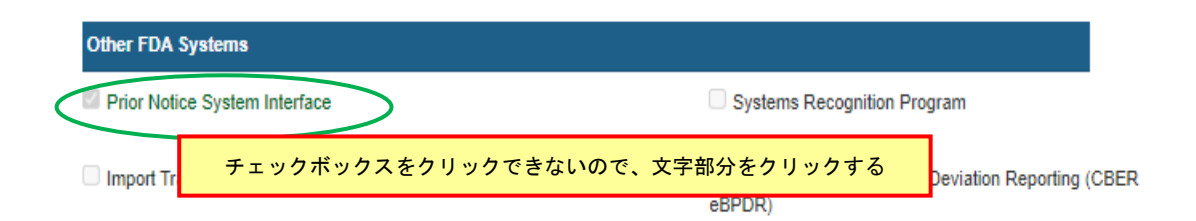

| Home                                                    | Submissions                                             | <b>Favorites</b>                                         |                                       |                                               |
|---------------------------------------------------------|---------------------------------------------------------|----------------------------------------------------------|---------------------------------------|-----------------------------------------------|
| Prior Notic                                             | e System In                                             | terface (PNSI                                            | )                                     |                                               |
| Welcome to PNS                                          | 51                                                      |                                                          |                                       |                                               |
| FC CRE                                                  | ATE NEW PRIOR                                           | NOTICEをクリック                                              | する                                    | CREATE NEW PRIOR NOTICE                       |
| The Prior Notice Syst<br>and manage their no            | tem Interface allows inc<br>otifications to the FDA.    | lividuals and organizatior                               | is to submit, track                   |                                               |
| Upon submitting the<br><b>Number</b> will be gene       | e required information e<br>erated for each different   | electronically, a <b>Prior Noti</b><br>article of food.  | ce Confirmation                       | VIEW PREVIOUS SUBMISSIONS &<br>DRAFTS         |
| Enter your shipment<br>shipment. Once you'<br>shipment. | information first, follow<br>'ve finished, you'll recei | wed by details on each ite<br>ve a summary of the infor  | m of food in your<br>mation for your  |                                               |
| Click the 'SAVE' butto<br>completed and save            | on to proceed to the ne<br>d your preliminary notio     | xt once you finish a sectio<br>ce information, take a mo | n. After you've<br>ment to review it. | To see important information before you begin |
| Your final step will be                                 | e to submit.                                            |                                                          |                                       | before I begin                                |

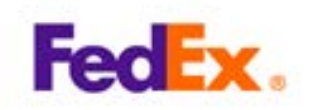

### 【ステップ 4】

How will you be sending your shipment? で "Consumption Express Courier" をク リックする。

How will you be sending your shipment? Select from the list the type of Entry you would like to create a Prior Notice and Food Article(s) for. If you have existing Submissions, you can a copy the details from one.

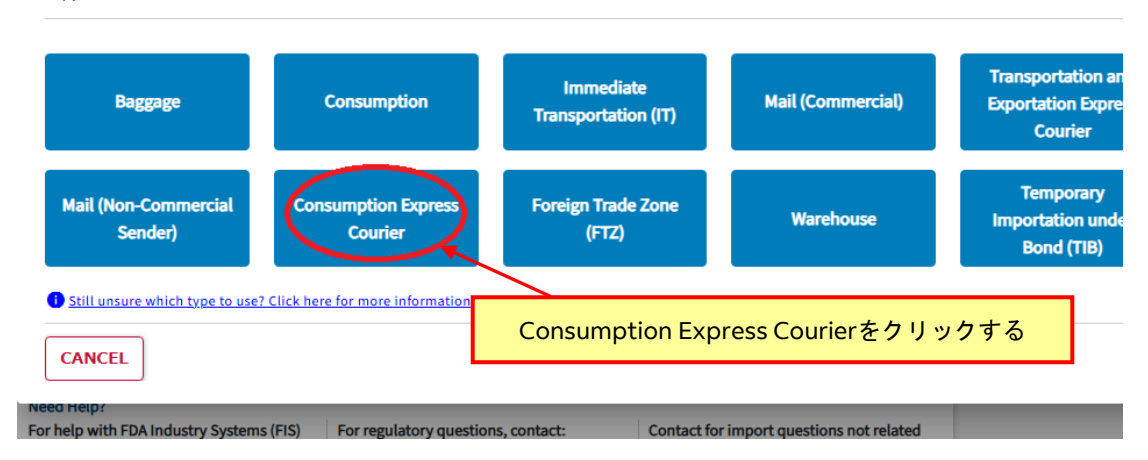

### 【ステップ 5】 Prior Notice - Shiment Details 画面右下の「SAVE & CONTINUE」をクリックする。

| Home                                                              | Submissions                                                    | €<br>Favorites                                             | -                                                          |                                                                                                 | PNSI 😝                                               |
|-------------------------------------------------------------------|----------------------------------------------------------------|------------------------------------------------------------|------------------------------------------------------------|-------------------------------------------------------------------------------------------------|------------------------------------------------------|
| Prior Notice<br>Shipment Identifier: is<br>Required Fields are ma | e - Shipmen<br>your Entry Number.<br>arked with an asterisk (* | t Details                                                  |                                                            |                                                                                                 |                                                      |
| Shipment Deta                                                     | <b>iils</b><br>Transportation/Port of                          | WHAT IS THE SHIPMENT T     Do you have a Customs Entry Num | YPE?<br>hber?<br>em to generate a number.                  | Entry Identifier*<br>If No, System Generated                                                    |                                                      |
| Arrival<br>Submitter Details                                      |                                                                | My shipment type is:<br>Consumption Express Courier        | ves<br>My shipment type is:<br>Consumption Express Courier |                                                                                                 | ood going directly into<br>ich has a tracking number |
| Importer Details<br>Prior Notice Over                             | rview                                                          |                                                            |                                                            | instead of a Bill of Lading. (It is not to be us<br>brokers transmitting prior notice on behalf | ed by Express Courier<br>of their customers).        |
|                                                                   |                                                                | SAVE                                                       | E CONTINUI                                                 | Eをクリックする                                                                                        | SAVE & CONTINUE                                      |

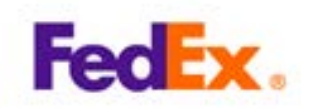

### 【ステップ 6】

HOW WILL YOUR SHIPMENT BE ARRIVING?のCarrier TypeでAirをクリックして選択する。

| Home                                                             | Submissions                                                             | ★<br>Favorites                        |                   |                     |                      | PNSI 🤤                |
|------------------------------------------------------------------|-------------------------------------------------------------------------|---------------------------------------|-------------------|---------------------|----------------------|-----------------------|
| Prior Notice<br>Transport/Carrier/Port<br>Required Fields are ma | e - Carrier/M<br>t: is your shipping and t<br>arked with an asterisk (* | lode of Trans<br>racking information. | sportation/       | Port of Arrival : # | ##-0420941-2         |                       |
| Entry Identifier ###-0420941-2                                   | Port of Arr                                                             | ival                                  | Submitter         | Importer            | Food Article Count 0 | Status<br>In Progress |
| Shipment Details                                                 | 5                                                                       | Carrier Type*                         | ILL YOUR SHIPMENT | BE ARRIVING?        |                      |                       |
| of Arrival<br>Submitter Details                                  | s                                                                       |                                       | Air               | Land                |                      |                       |
| Importer Details                                                 |                                                                         | e what is                             | S THE ANTICIPATED | PORT OF ARRIVAL?    |                      |                       |
| Prior Notice Over                                                | rview                                                                   | State<br>-Select-                     | ~                 | Port of Arrival     | ~                    |                       |

# 【ステップ 7】

AIR CARRIER INFORMATION の Mode of Transportation は Express Courier - Air を選 択しIATA CodeはFXと入力 Airway Bill or Tracking Numberには12桁の運送状番号を入力 する。

| Shipment Details                                                       | HOW WILL YOUR SHIPMENT BE ARRIVING?                                                                                                    |
|------------------------------------------------------------------------|----------------------------------------------------------------------------------------------------|
| Carrier/Mode of Transportation/Port<br>of Arrival<br>Submitter Details | Air Land                                                                                                    |
| Importer Details                                                       |                                                                                                    |
| Prior Notice Overview                                                  | Mode of Wansportations                                                                                                    |
|                                                                        | Express Courier - Air<br>Please provide the International Air Transport Association (IATA) 2-character Carrier Code. If you do not know the IATA Code, use the "Find Code"<br>function. |
|                                                                        | Carrier Name                                                                                                    |
|                                                                        | G SHIPMENT INFORMATION     12桁の運送状番号(Airway Bill Number)を入力する                                                                                                    |
|                                                                        |                                                                                                    |

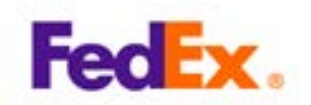

### 【ステップ 8】

WHAT IS THE ANTICIPATED PORT OF ARRIVAL? のState, Port of Arrival, Anticipated Arrival Date及びAnticipated Arrival Timeを入力する(フライト情報は事前にカスタマーサービスへお問い合わせください。)

|                                    | _          |                                      | Carrier Name                              |                                                                                                    |   |
|------------------------------------|------------|--------------------------------------|-------------------------------------------|----------------------------------------------------------------------------------------------------|---|
| FX                                 | OR         | FIND CODE                            |                                           |                                                                                                    |   |
|                                    | ORMATION   |                                      |                                           |                                                                                                    |   |
| Airway Bill or Trackin             | ng Number* | _                                    |                                           |                                                                                                    |   |
| 123456789012                       |            |                                      |                                           |                                                                                                    |   |
|                                    |            | _                                    |                                           |                                                                                                    |   |
| WHAT IS THE A                      |            | D PORT OF ARRIV                      | /AL?                                      |                                                                                                    |   |
| State                              |            | Port of Arrival                      |                                           |                                                                                                    |   |
| - 11/11/2                          |            | ForcorAnivac                         |                                           |                                                                                                    |   |
| Tennessee                          |            | FedEx - Men                          | nphis                                     | ~                                                                                                    | 1 |
| Tennessee                          | •          | FedEx - Men                          | nphis                                     | Y                                                                                                    | ) |
| Tennessee Anticipated Arrival D    | vate*      | FedEx - Men     Anticipated Po       | nphis<br>ort Arrival Time* (24-hour clocl | <hr/> <hr/> | ) |
| Tennessee<br>Anticipated Arrival D | ate*       | FedEx - Men Anticipated Po           | nphis<br>ort Arrival Time* (24-hour clock | снн:мм)                                                                                                    | ) |
| Tennessee Anticipated Arrival D    | ate*       | FedEx - Men  Anticipated Po          | nphis<br>ort Arrival Time* (24-hour cloc) | <hr/> (HH:MM)                                                                                                    | ) |
| Tennessee Anticipated Arrival D    | ate*       | FedEx - Men     Anticipated Po     ✓ | nphis<br>ort Arrival Time* (24-hour clock | <hr/> (HH:MM)                                                                                                    | ) |

## 【ステップ 9】 フライト情報を入力したらSAVE & CONTINUEをクリックする。

| TUNCTION.                        |                                                      |   |
|----------------------------------|------------------------------------------------------|---|
| IATA Codo                        | Carrier Name                                         |   |
| IATA Code                        | Carner Name                                          |   |
| FX OR                            | FIND CODE                                            |   |
| SHIPMENT INFORMATION             |                                                      |   |
| Airway Bill or Tracking Number*  |                                                      |   |
| 123456789012                     |                                                      |   |
|                                  |                                                      |   |
| <b>O</b> WHAT IS THE ANTICIPATED | D PORT OF ARRIVAL?                                   |   |
| State                            | Port of Arrival                                      | c |
| Tennessee 🗸                      | FedEx - Memphis                                      |   |
| Anticipated Arrival Date*        | Anticipated Port Arrival Time* (24-hour clock HH:MM) |   |
| 12/10/2024                       | 00 ~ 14 ~                                            |   |
|                                  |                                                      |   |
| CANCEL & RETURN HOM              | E PREV SAVE &                                        |   |
|                                  |                                                      |   |
|                                  | SAVE & CONTINUEをクリックする                               |   |

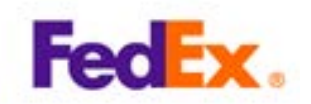

### 【ステップ 10】 ARE YOU CREATING THIS PRIOR NOTICE FOR SOMEONE ELSE ?はCreating for Myself をクリックする。

| Shipment Details                                  | ARE YOU CREATING THIS PRIOR NO<br>Note: By filling out this form you are the Trar | ITICE FOR SOMEONE ELSE?<br>nsmitter of the information |                 |
|---------------------------------------------------|-----------------------------------------------------------------------------------|--------------------------------------------------------|-----------------|
| Carrier/Mode of Transportation/Port of<br>Arrival | Creating for Myself                                                               | Creating for Someone Else                              |                 |
| Submitter Details                                 |                                                                                   |                                                        |                 |
| Prior Notice Overview                             | CANCEL & RETURN HOME                                                              | <u>EV</u>                                              | SAVE & CONTINUE |

# 【ステップ 11】

PROVIDE THE INFORMATION ON THE SUBMITTER BELOWはJapan(JP)が選択されてい るのでそのまま、SUBMITTER INFORMATIONはI do not have the Submitter's Food Facility Registration Numberを選択する。

| Shipment Details<br>Carrier/Mode of Transpor<br>Arrival ©<br>Submitter Details | tation/Port of | ARE YOU CREATING THIS PRIOR NOTI Note: By filling out this form you are the Trans Creating for Myself                                                      | CE FOR SOME<br>mitter of the inf | IONE ELSE?<br>formation                   |                         |
|--------------------------------------------------------------------------------|----------------|----------------------------------------------------------------------------------------------------|----------------------------------|-------------------------------------------|-------------------------|
| Importer Details<br>Prior Notice Overview                                      | 食品の<br>I do no | 。<br>製造会社のFDA施設登録都<br>t have the Submitter's For                                                                                                    | 野をお<br>od Facili                 | 寺ちでない場合やわれ<br>ty Registration Nur         | からない場合は<br>nberを選択する    |
|                                                                                |                | Japan (JP)   SUBMITTER INFORMATION  Please provide one of the following  have the Submitter's Food Facility Registration  Number  Rusingently Registration | ation Number                     | I do not have the Submitter's Foor Number | d Facility Registration |
|                                                                                |                | Street Address                                                                                                    | } <b>↓</b><br>}↓                 | 自動的に入                                     | カされる                    |

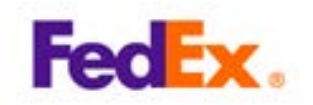

### 【ステップ 12】 Street AddressやCity、Country、Zip/Mail Code、SUBMITTER CONTACT INFORMATIONは自動的に入力されるのでSAVE & CONTINUEをクリックする。

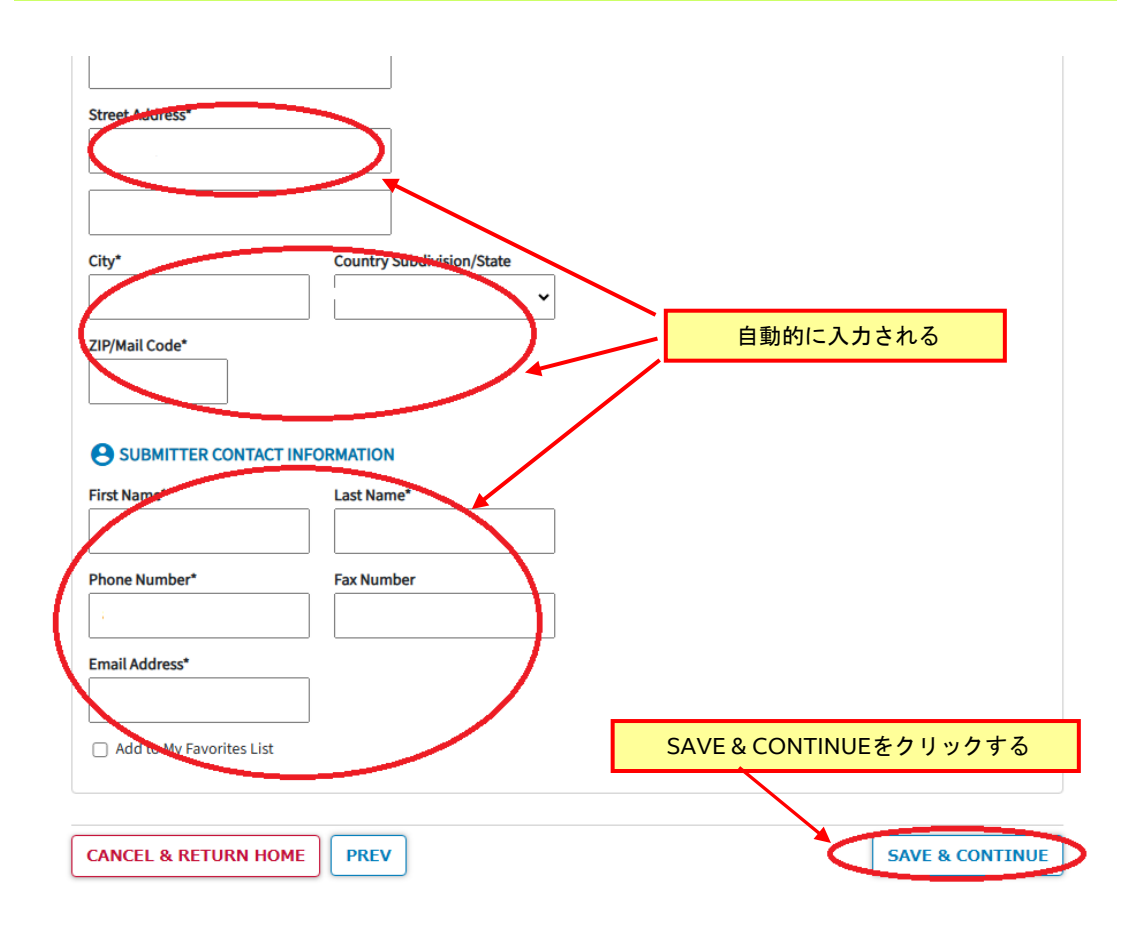

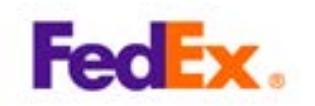

## 【ステップ 13】

Confirm Address Detailsがポップアップした場合はOriginal AddressかSuggested Addressのいずれかを選択して0Kをクリックする。

|   | Mihama-ku, Chiba-shi Tiba 🗸                                                                                                    |
|---|----------------------------------------------------------------------------------------------------|
|   | ZIP/Mail Code*                                                                                                    |
|   | Confirm Address Details                                                                                                    |
|   | The Prior Notice System Interface was able to validate the address you<br>entered but has suggested changes. Please do one of the following:<br>Select the address you believe is the most correct and click on the Ok button. OR |
|   | Click on the Cancel button to make changes to the address you entered.                                                                                                    |
|   | 2-6 Nakase, Mihama-ku, Chiba-shi, JP-12 2617109, JP                                                                                                    |
|   | <ul> <li>Suggested Address:</li> <li>2 Chome 6, Nakase; Mihama, Chiba, Chiba 261-7109, JP</li> </ul>                                                                                                    |
|   | Cancel                                                                                                    |
| l | CANCEL & RETURN HOME PREV OKをクリックする                                                                                                    |

# 【ステップ 14】 Prior Notice - Importer Details はI am not the importerをクリックする。

| Home                                                                                                    | Submissions                 | <b>Favorites</b>      |                                        |              |                      |  |  |  |  |
|----------------------------------------------------------------------------------------------------|-----------------------------|-----------------------|----------------------------------------|--------------|----------------------|--|--|--|--|
| Prior Notice - Importer Details : ###-0500121-3<br>Importer: Individual or entity responsible for the transaction which initiated this shipment.<br>Required Fields are marked with an asterisk (*) |                             |                       |                                        |              |                      |  |  |  |  |
| Entry Identifier ###-0500121-3                                                                                                    | Port of Arriv<br>FEDEX at C | al<br>DAK Airport, CA | Submitter<br>FedEx Express Corporation | Importer     | Food Article Count 0 |  |  |  |  |
| Shipment Details                                                                                                    |                             | AREY                  | YOU THE IMPORTER OF THIS SHI           | IPMENT?      |                      |  |  |  |  |
| Carrier/Mode of Tr<br>Arrival 🛇                                                                                                    | ransportation/Port of       |                       | I am the Importer                      | I am no      | t the Importer       |  |  |  |  |
| Submitter Details                                                                                                    | ٢                           |                       |                                        |              |                      |  |  |  |  |
| Importer Details                                                                                                    | 5                           | CANCE                 | EL & RETURN HOME                       | v            |                      |  |  |  |  |
| Prior Notice Overv                                                                                                    | view .                      |                       | l am not t                             | he Importerを | クリックする               |  |  |  |  |

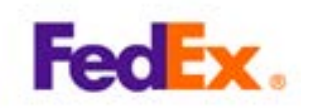

### 【ステップ 15】

PLEASE PROVIDE THE IMPORTER INFORMATIONのCountry/AreaはUnited States(US) をプルダウンより選択し、IMPORTER INFORMATIONはName and Full Addressを選択、 以下 Importer Name など輸入者の情報を入力する Importer Name, Street Address, City, Country Subdivision/States, Zip/Mail Codeを入力し、SAVE & CONTINUEをクリックす る。

| Copyright 6<br>Prior No<br>F | ) 2003-2024 U.S. Food and Drug Administration<br>tice v15.0.2.725   November 18, 2024, 21:52<br>ri Dec 20 2024 07:04:57 (日本標準奇) | SAVE & CONTINUEをクリックする      |
|------------------------------|----------------------------------------------------------------------------------------------------|-----------------------------|
| CANCEL & RETURN HON          | IE PREV                                                                                                    | SAVE & CONTINUE             |
|                              | Add to My Favorites List                                                                                                    |                             |
|                              | New York<br>ZIP/Mail Code*                                                                                                    | New York                    |
|                              | City* c                                                                                                    | country Subdivision/State*  |
|                              | Street Address*<br>1-2-3 Fedex road                                                                                             |                             |
|                              | Importer Name*<br>FedEx                                                                                                    | $\geq$                      |
|                              | Food Facility Registration<br>Number                                                                                            |                             |
|                              | Please provide one of the following <ul> <li>Importer's Food Facility Registration</li> </ul>                                   | Number Same and Full Addres |
|                              | SELECT FROM MY<br>FAVORITES                                                                                                    |                             |
|                              | IMPORTER INFORMATION                                                                                                    | United states (03)          |
| Prior Notice Overview        | Importer same Facility as Submitter                                                                                             | Country/Area*               |
| Importer Details             | PLEASE PROVIDE THE IMPORTE                                                                                                    | RINFORMATION                |

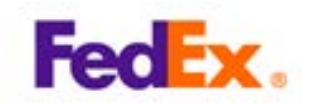

### 【ステップ 16】 確認画面が出てくるのでADD FOOD ARTICLEをクリックする。

| Entry Identifier Port of ###-0500121-3 FEDE                                                                                                    | of Arrival<br>X <b>at OAK Airport, CA</b>                                                                                                    | Submitter<br>FedEx Express Corporation | Importer<br>FedEx                                                                                                    | Food Article Cou<br>0                   | Int Status In Progress                                                                                             |
|----------------------------------------------------------------------------------------------------|----------------------------------------------------------------------------------------------------|----------------------------------------|----------------------------------------------------------------------------------------------------|-----------------------------------------|----------------------------------------------------------------------------------------------------|
| SHIPMENT DETAILS Entry Identifier   ###-0500121-3 Shipment Type   Consumption, Express C Note: If Entry Type is incorrect for this Pri Notice, it cannot be edited. You will need create a new Prior Notice with the correct Type. | Courier ARRIVAL<br>MODE OF<br>TRANSPORT/<br>TRANSPORT/<br>ARRIVAL<br>Carrier Type //<br>Carrier Subtyp<br>Carrier Subtyp<br>Carrier Name  <br>Port of Arrival<br>Anticipated Arr<br>38<br>Airway Bill or T | ITION/PORT OF                          | SUBMITTER DETAILS<br>Food Facility Registration Numl<br>Submitter   FedEx Express Corp<br>Nakase, Mihama-ku, Chiba-shi,<br>Japan<br>Name   Toyotaka Yamashita<br>Phone   81-432-981919<br>Email   575040@fedex.com | Per  <br>oration, 2-6<br>Tiba, 2617109, | Cod Facility Registration Number  <br>Importer   FedEx, 1-2-3 Fedex road, New York, New York, 10016, United States |

FOOD ARTICLES
Add the Products that will be included in your Submission. Repeat this process until all your Products have been added.
Important Mote: To update your Food Article status from 'In Progress' to 'Added to Prior Notice' click the Edit pencil icon, go to the 'Review' section of the Food Article and click the 'Add this article to my
Prior Notice Submission' button.

| Article \$              | Product | ÷ | Status | Status Date | PN Confirmation Number | ÷ | Total Quantity   | Actions              |
|-------------------------|---------|---|--------|-------------|------------------------|---|------------------|----------------------|
| No Food Articles        |         |   |        |             |                        |   |                  |                      |
| ADD FOOD ARTICLEをクリックする |         |   |        |             |                        |   |                  | << < 0 - 0 of 0 > >> |
| DELETE SUBI             | MISSION |   |        |             |                        |   | ADD FOOD ARTICLE | SUBMIT TO FDA        |

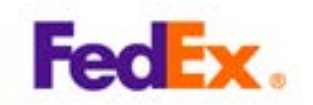

## 【ステップ 17】 Create New Food Articleをクリックし、PRODUCT CODE SEARCHをクリックする。

| <b>Favorites</b>        |                                        |                                           |                         | PNSI 😫                              |
|-------------------------|----------------------------------------|-------------------------------------------|-------------------------|-------------------------------------|
| le                      |                                        | l - 116 - en este sint (*)                |                         |                                     |
| rival<br>nchorage, AK   | Submitter<br>FedEx Express Corporation | Importer<br>ABCC CORP                     | Food Article Count<br>0 | Status<br>In Progress               |
|                         | Create New Food Article                | Copy from a Previous Food Art             | icle                    |                                     |
| GOT                     | O SUBMISSION OVERVIEW                  |                                           |                         | SAVE & CONTINUE                     |
|                         |                                        | С                                         | eate New Food Arti      | cle を クリックする                        |
| Article and P           | roduct Information                     | Create New Food Article                   | Copy from a Previous    | Food Article                        |
| Refusal Inform          | ation e                                | ARTICLE DETAILS                           |                         |                                     |
| Shipper                 |                                        | PRODUCT INFORMATION                       |                         |                                     |
| Owner<br>Ultimate Consi | ignee                                  | DA Product Code<br>PRODUCT CODE<br>SEARCH | FDA Product Description | Please provide any lot<br>available |
| Review                  |                                        | ommon or Usual Name/Market Name           | •                       | Noto: Enter one or more             |
|                         | PRODUCT CODE SE                        | ARCH を クリックす                              | <b>a</b>                |                                     |

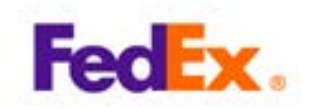

## 【ステップ 18】

TEA - K TEA SUBSTITUTES - P TEA, DECAFFEINATED - L

Search Product Nameに食品の品目を入力し、Select Industryのプルダウンから品目を選択, Classからも該当するものを選択する。

| Home Submissions                                                                                                    | Tavorites                                                                                       |  |  |  |  |  |  |  |
|----------------------------------------------------------------------------------------------------|-------------------------------------------------------------------------------------------------|--|--|--|--|--|--|--|
| Product Code Searc                                                                                                    | Product Code Search                                                                             |  |  |  |  |  |  |  |
| Build your product code by selecting the Product code components or narrow your search by searching for product name. |                                                                                                 |  |  |  |  |  |  |  |
| Back to: Article & Product Information                                                                                |                                                                                                 |  |  |  |  |  |  |  |
| BUILD THE PRODUCT CODE                                                                                                |                                                                                                 |  |  |  |  |  |  |  |
| Find Product Codes by entering keyword                                                                                | s and/or in Product Name and/or selecting a Product Industry.                                   |  |  |  |  |  |  |  |
| Industry & Product Code/Additional Prod                                                                               | luct Code Portions                                                                              |  |  |  |  |  |  |  |
| Search Product Name                                                                                                   | Select Industry                                                                                 |  |  |  |  |  |  |  |
| GREEN TEA                                                                                                    | -Select-                                                                                        |  |  |  |  |  |  |  |
|                                                                                                    | -Select-                                                                                        |  |  |  |  |  |  |  |
|                                                                                                    | CHA SOBA NOODLE (JAPANESE BUCKWHEAT NOODLE FLAVORED WITH GREEN TEA) - 04                        |  |  |  |  |  |  |  |
|                                                                                                    | GENMAI CHA (JAPANESE TEA MADE FROM GREEN TEA LEAVES AND ROASTED RICE KERNELS, SMOKEY FLAVOR & R |  |  |  |  |  |  |  |
| Class                                                                                                    | GREEN TEA - 31                                                                                  |  |  |  |  |  |  |  |
| -Select-                                                                                                    | GREEN TEA EXTRACT DECAFEFINATED - 31                                                            |  |  |  |  |  |  |  |
| Product Nameを入力                                                                                                    | GREEN TEA, DECAFFEINATED - 31                                                                   |  |  |  |  |  |  |  |
|                                                                                                    | Green Tea Melon Seeds (Edible Seed Paste) - 23                                                  |  |  |  |  |  |  |  |
|                                                                                                    |                                                                                                 |  |  |  |  |  |  |  |
|                                                                                                    |                                                                                                 |  |  |  |  |  |  |  |
|                                                                                                    | Select Industryから該当する品目を選択する                                                                    |  |  |  |  |  |  |  |
| L                                                                                                    |                                                                                                 |  |  |  |  |  |  |  |
|                                                                                                    |                                                                                                 |  |  |  |  |  |  |  |
| Build your product code by selecting the Prod                                                                         | uct code components or narrow your search by searching for product name.                        |  |  |  |  |  |  |  |
| Back to: Article & Product Information                                                                                |                                                                                                 |  |  |  |  |  |  |  |
| BUILD THE PRODUCT CODE                                                                                                |                                                                                                 |  |  |  |  |  |  |  |
| Find Product Codes by entering keywords and                                                                           | /or in Product Name and/or selecting a Product Industry.                                        |  |  |  |  |  |  |  |
| Industry & Product Code/Additional Product C                                                                          | ode Portions                                                                                    |  |  |  |  |  |  |  |
| Search Product Name                                                                                                   | Select Industry Classから該当する品目を選択する                                                              |  |  |  |  |  |  |  |
| GREEN TEA                                                                                                    | GREEN TEA - 31                                                                                  |  |  |  |  |  |  |  |
| Industry <b>1</b> Class <b>1</b>                                                                                      | Industry  Class Subclass PIC Group Group                                                        |  |  |  |  |  |  |  |
|                                                                                                    |                                                                                                 |  |  |  |  |  |  |  |
| Class                                                                                                    |                                                                                                 |  |  |  |  |  |  |  |
| -Select-                                                                                                    | ~                                                                                               |  |  |  |  |  |  |  |
| -Select-                                                                                                    |                                                                                                 |  |  |  |  |  |  |  |
| COFFEE - A<br>COFFEE SUBSTITUTES - E                                                                                  |                                                                                                 |  |  |  |  |  |  |  |
| COFFEE, DECAFFEINATED - B                                                                                             |                                                                                                 |  |  |  |  |  |  |  |
| Coffee Ready to Drink - G                                                                                             |                                                                                                 |  |  |  |  |  |  |  |
| Coffee&Tea,n.e.c Y                                                                                                    | Coffee&Tea,n.e.c Y                                                                              |  |  |  |  |  |  |  |

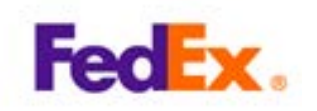

# 【ステップ 19】

Subclass, PIC, Product(Group)もそれぞれ該当するものを入力する。

| Search Product Nam                                                                                                    | e                                                                                                    |                                                                                     | Select Indus                                             | try                                                         |                                   |                        |       |
|----------------------------------------------------------------------------------------------------|----------------------------------------------------------------------------------------------------|-------------------------------------------------------------------------------------|----------------------------------------------------------|-------------------------------------------------------------|-----------------------------------|------------------------|-------|
| GREEN TEA                                                                                                    |                                                                                                    |                                                                                     | GREEN TE                                                 | A - 31                                                      |                                   |                        |       |
| Industry 🙃                                                                                                    | Class 🕕                                                                                                    | Subcl                                                                               | ass 🕕                                                    | PIC 🕕                                                       | Group 🔒                           |                        |       |
|                                                                                                    |                                                                                                    |                                                                                     |                                                          |                                                             |                                   |                        |       |
| 31                                                                                                    | к                                                                                                    |                                                                                     |                                                          |                                                             |                                   |                        |       |
|                                                                                                    |                                                                                                    |                                                                                     |                                                          | Subc                                                        | lass PIC Produ                    | ict(Group)경            | を選択する |
| Class                                                                                                    |                                                                                                    |                                                                                     |                                                          |                                                             |                                   |                        |       |
| TEA - K                                                                                                    |                                                                                                    |                                                                                     |                                                          |                                                             |                                   |                        | · · · |
| Subclass                                                                                                    |                                                                                                    |                                                                                     |                                                          |                                                             |                                   | / /                    |       |
| -Select-                                                                                                    |                                                                                                    |                                                                                     |                                                          |                                                             |                                   | _/ /                   |       |
| Sciect                                                                                                    |                                                                                                    |                                                                                     |                                                          |                                                             |                                   | ///                    |       |
| PIC                                                                                                    |                                                                                                    |                                                                                     |                                                          |                                                             |                                   |                        |       |
| Soloct                                                                                                    |                                                                                                    |                                                                                     |                                                          |                                                             | ¥                                 |                        |       |
| -Select-                                                                                                    |                                                                                                    |                                                                                     |                                                          |                                                             |                                   |                        | •     |
| Product(Group)                                                                                                    |                                                                                                    |                                                                                     |                                                          |                                                             |                                   | /                      |       |
| Colort                                                                                                    |                                                                                                    |                                                                                     |                                                          |                                                             |                                   |                        |       |
| -Select-                                                                                                    |                                                                                                    |                                                                                     |                                                          |                                                             | ¥                                 |                        | •     |
|                                                                                                    |                                                                                                    |                                                                                     |                                                          |                                                             |                                   |                        |       |
| *METAL-E (<br>*MULTIPLE<br>*NONFLEX<br>*NON ELSE<br>*PAPER-F<br>*PLASTIC, S<br>*VACCUM (<br>*WAX-W (绚<br>*WOOD-J                                                   | 金属)<br>CNTR-M (複数<br>PLASTIC-M (掲<br>WHERE CLAS<br>(紙)<br>SYNTH-Q (フ<br>OR MODIFIED<br>Ă)<br>(木)                                                                           | 牧の素材)<br>非伸縮性<br>SIFIED(I<br>プラスチ<br>↓ ATMOS                                        | プラスチ<br>NEC)-Y(<br>ック)<br>SPHERE I                       | ック)<br>その他、どオ<br>PACKAGING                                  | นにも該当しない<br>(真空または青               | ・もの)<br>果物鮮度保持         | 包装)   |
| $\geq$                                                                                                    |                                                                                                    |                                                                                     |                                                          |                                                             |                                   |                        |       |
| *ACIIFIED-<br>*ASEPTIC F<br>*COMMER<br>*CULTURE<br>*HEAT TRE<br>*IRRADIAT<br>*NOT ELSE<br>*NTRL/AR<br>*PACKAGE<br>*PASTEURI<br>*RAW, FRE<br>*RAW, FRE<br>*RAW, FRE | I (酸化)<br>PACK-F (無菌<br>CIALLY STERII<br>D/CURED-P (<br>ATED-N (熱処<br>ED-R (放射能)<br>WHERE CLAS<br>IFCL DRIED-H<br>D FOOD(NOT<br>ZED-O (低温<br>SH, FROZEN, I<br>SH, AMBIENT- | ・防腐)<br>LE-E(商<br>連理)<br>)<br>SIFIED(I<br>1(天然/<br>でOMM<br>役菌)<br>NATURA<br>-B (生、) | 5業殺菌)<br>NEC)-Y<br>〈人工乾燥<br>ERCIALI<br>AL STATI<br>生鮮,空い | (その他、どれ<br><sub>柔)</sub><br>-Y STERILE)(<br>E-D (生、生魚<br>昷) | れにも該当しない<br>(包装済み食品/酒<br>洋、冷凍、天然り | ヽもの)<br>§用殺菌でなし<br><態) | ヽもの)  |

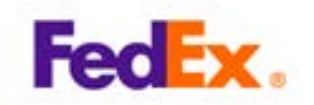

## 【【ステップ 20】

Common or Usual Name/Market Nameに製品名、商品名を入力する。

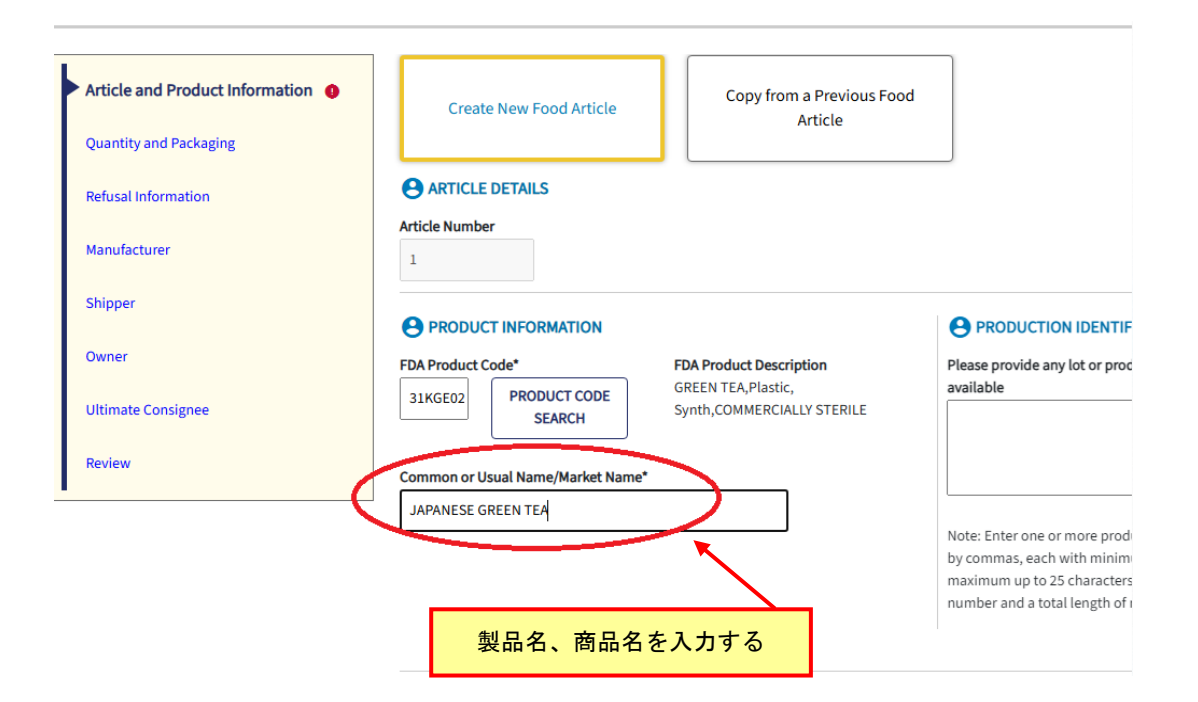

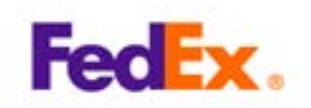

### 【ステップ 21】

HOW IS YOUR PACKAGE BEING SHIPPEDは原則としてPackaged Shipmentをクリックする。

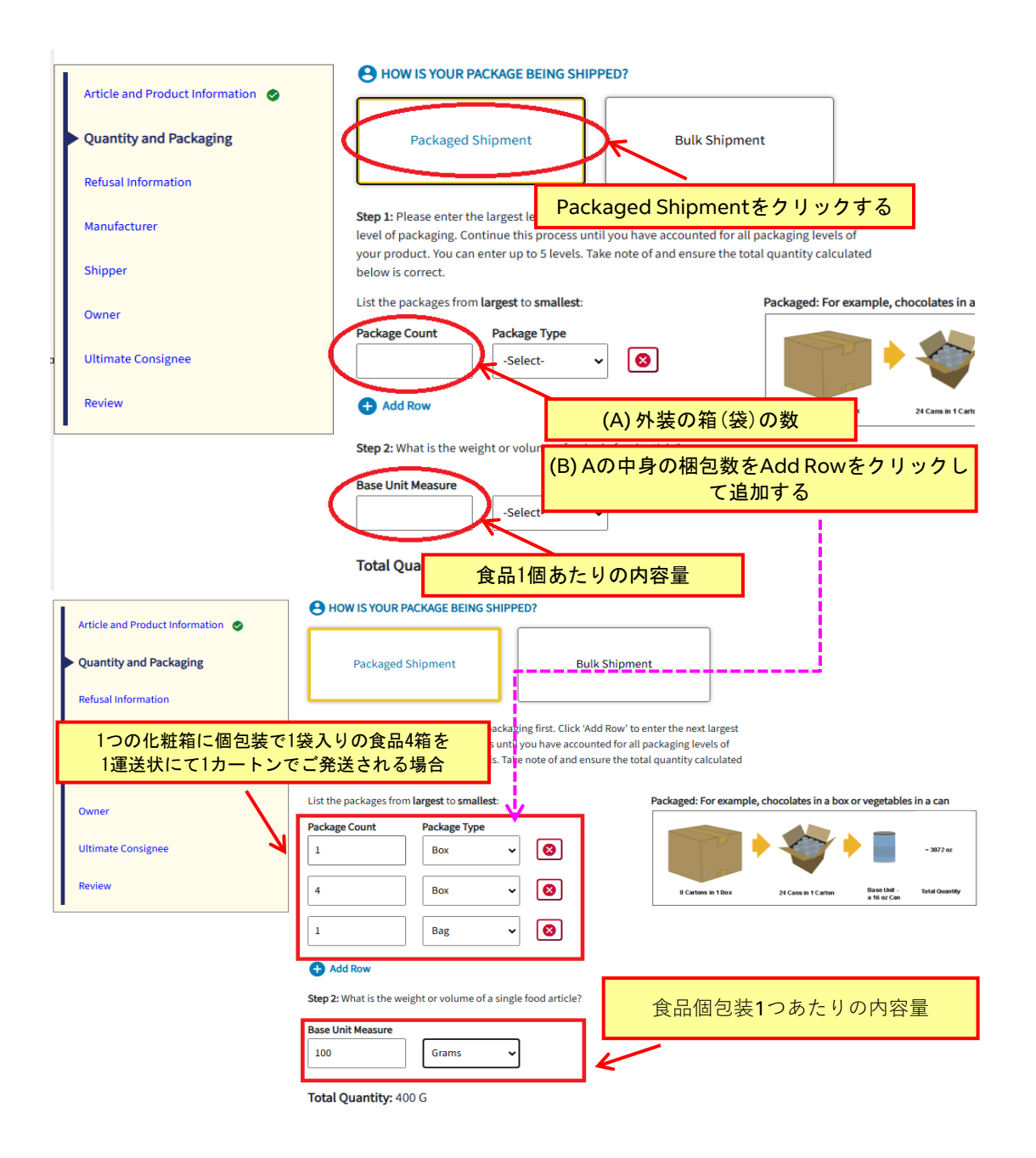

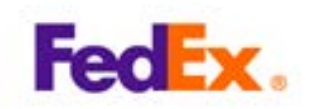

### 【ステップ 22】

HAS THIS ARTICLE OF FOOD BEEN REFUSED<sup>~</sup> は原則として「No」をクリックしSAVE & CONTINUEをクリックする。

| Home                                                                                  | Submissions             | Favorites                     |                                      |                                                 |                                               | PNSI 😝                |
|---------------------------------------------------------------------------------------|-------------------------|-------------------------------|--------------------------------------|-------------------------------------------------|-----------------------------------------------|-----------------------|
| Create New<br>To create a new Food Ar                                                 | Food Artic              | le<br>ne required information | on below. Required fields are marked | d with an asterisk (*).                         |                                               |                       |
| Entry Identifier                                                                      | Port of Arr<br>FEDEX at | rival<br>CAK Airport, CA      | Submitter FedEx Express Corporation  | Importer<br>ABC CORP                            | Food Article Count 0                          | Status<br>In Progress |
| Article and Produc<br>Quantity and Pack<br>Refusal Informa<br>Manufacturer<br>Shipper | tinformation S          | HAS<br>Yes                    | D SUBMISSION OVERVIEW                | FUSED ENTRY BY ANY R<br>Noをク<br>PREV<br>UEをクリッ・ | regulatory Agency of Another<br>クリックする<br>クする | SAVE & CONTINUE       |

# 【ステップ 23】

Reason the Registration Number is Not Being ProvidedはプルダウンからKの選択肢をクリックする。

| Article and Product Information <a> </a> Quantity and Packaging | Do you have Eood Facility Registration Number?<br>Yes No<br>Reason the Registration Number is Not Being Provided* |
|-----------------------------------------------------------------|----------------------------------------------------------------------------------------------------|
| Refusal Information 📀                                           | K (Unable to determine the registration number of the manufacturer)                                               |
| Kの選択肢 Unable to<br>determine                                    | Number SELECT FROM MY FAVORITES                                                                                   |
| the registration number of<br>the manufacturerをクリッ<br>クする       | Name* FEDEX FOOD COMPANY Street Address* 1-1-1 FEDEX RD                                                           |
|                                                                 | Country* Country Subdivision*                                                                                     |
| 食品の製造会社の会社名、<br>住所や郵便番号を入力する                                    | United States (US)     New York       City*     ZIP/Mail Code*       NEW YORK     10016                           |
|                                                                 | Is this Manufacturer the same for new line item(s) in your shipment?                                              |
| 1                                                               | Noを選択し、Add to My Favorites Listはチェックを入れない                                                                         |

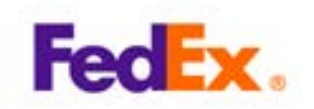

【ステップ 24】 WHAT COUNTRY IS THE SHIPMENT BEING SENT FROM?のArticle Shipped from countryはプルダウンからJapan(JP)をクリックして選択する。

| Home                 | Submissions                | Favorites                           |                                                          |
|----------------------|----------------------------|-------------------------------------|----------------------------------------------------------|
| Create New           | / Food Artic               | le                                  |                                                          |
| To create a new Food | Article, please fill out t | he required information below. Req  | uired fields are marked with an asterisk (*).            |
| Entry Identifier     |                            | Port of Arrival FEDEX Anchorage, AK | Submitter Importer FedEx Express Corporation FedEX FOODS |
| Article and Prod     | uct Information            | Article Shipped from Co             | S THE SHIPMENT BEING SENT FROM?                          |
| Quantity and Pa      | ckaging 🥑                  | ( Iren (ID)                         | ~                                                        |
| Refusal Informat     | ion 🥑                      | Iraq (IQ)                           | •                                                        |
| Manufacturer (       | 0                          | Ireland (IE)<br>Isle Of Man (IM)    | ered select from the dropdown                            |
| Shipper              |                            | Israel (IL)                         |                                                          |
| Owner                |                            | Italy (IT)<br>Ivory Coast (CI)      | M MY FAVORITES                                           |
| Ultimate Consig      | nee                        | Jamaica (JM)                        |                                                          |
| Review               |                            | Jan Mayen (X I)<br>Japan (JP)       |                                                          |
|                      |                            | Jarvis Island (KQ)                  |                                                          |
|                      |                            | Jersey (JE)                         |                                                          |
|                      |                            | Johnston Atoll (XU)                 | Japanをクリックする                                             |
|                      |                            | 1                                   |                                                          |

【ステップ 22】 HAS THIS ARTICLE OF FOOD BEEN REFUSED<sup>~</sup> は原則として「No」をクリックしSAVE & CONTINUEをクリックする。

| L |                                     | HAT COUNTRY IS THE SHIPMENT BEING SENT FROM?                                                          |
|---|-------------------------------------|----------------------------------------------------------------------------------------------------|
|   | Article and Product Information 🛛 🖉 | Article Shipped from Country*                                                                         |
|   | Quantity and Packaging 🔮            | <b>~</b>                                                                                              |
|   | Refusal Information                 | Do you have Food Facility Registration Number? O Yes  No                                              |
|   | Manufacturer 🥥                      | If the Shipper is the same Facility as another that you have already entered select from the dropdown |
| ŀ | Shipper                             | -Select-<br>-Select-<br>Submitterをクリックする                                                              |
|   | Owner                               | Manufacturer or Grower/Consolidator                                                                   |
|   | Ultimate Consignee                  | Importer<br>Submitter                                                                                 |
|   | Review                              | Transmitter                                                                                           |
| - |                                     |                                                                                                    |
|   |                                     | SAVE & CONTINUEをクリックする                                                                                |
|   |                                     |                                                                                                    |
|   |                                     |                                                                                                    |
|   |                                     | SAVE & CONTINUE                                                                                       |

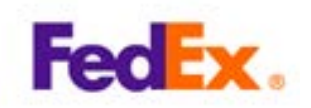

### 【ステップ 26】

WHO IS THE OWNER OF THIS ARTICLE? の Do you have facility Registration Number? はNoをクリックし、If the owner is the same ~はプルダウンからSubmitterをクリックし て選択する。その後画面右下のSAVE & CONTINUEをクリックする。

| antity and Packaging 🖉 | Yes     No                        | u have already entered select from the drop down |
|------------------------|-----------------------------------|--------------------------------------------------|
| isal information 🔮     | Submitter                         | 7                                                |
| ufacturer 🥥            | Food Facility Registration Number | Submitterをクリックする                                 |
| per 🥥                  | Name*                             |                                                  |
| ner                    | FedEx Express Corporation         |                                                  |
| mate Consignee         | Street Address*                   |                                                  |
|                        | 2-6 Nakase                        |                                                  |
| /iew                   |                                   |                                                  |
|                        | Country* Count                    | ry Subdivision                                   |
|                        | Japan (JP) 🗸 Tiba                 | •                                                |
|                        | City* ZIP/Ma                      | ail Code                                         |
|                        |                                   |                                                  |

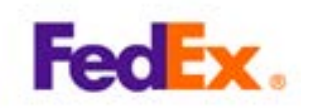

### 【ステップ 27】

WHO IS THE ULTIMATE CONSIGNEE FOR THIS FOOD ARTICLE?の Do you have Food facility Registration Number?はNoをクリックし、If the Ultimate Consignee is the same ~はプルダウンからImporterをクリックして選択、その後画面右下のSAVE & CONTINUEをクリックする。

### **Create New Food Article**

To create a new Food Article, please fill out the required information below. Required fields are marked with an asterisk (\*).

| Entry Identifier                       | Port of Arrival              | Submitter                                    | Importer                |
|----------------------------------------|------------------------------|----------------------------------------------|-------------------------|
| ###-0948616-6                          | FEDEX Anchorage, AK          | Fedex Express                                | FEDEX FOODS INC         |
| Article and Product Information        | WHO IS THE ULTIMAT           | TE CONSIGNEE FOR THIS FOOD ARTICL            | E?                      |
| Quantity and Packaging 🖉               | Ves No                       | the same Facility a                          | ックする<br>om the dropdowr |
| Refusal Information 🥥                  | -Select-                     | ~                                            |                         |
| Manufacturer 📀                         | -Select-                     | Importerをク                                   | フリックする                  |
| Shipper 🥥                              | Name*                        |                                              |                         |
| Owner 🥥                                | FEDEX FOODS INC              |                                              | ]                       |
| <ul> <li>Ultimate Consignee</li> </ul> | Street Address*              |                                              | 1                       |
| Review                                 |                              |                                              | ]                       |
|                                        | Country*                     | Country Subd                                 | 」<br>ivision*           |
|                                        | United States (US)           | V New York                                   | ~                       |
|                                        | City*                        | ZIP/Mail Code                                |                         |
|                                        | NEWYORK                      | 10001                                        |                         |
|                                        | Is this Ultimate Consignee t | the same for new line item(s) in your shipme | ent?                    |
|                                        | No                           | ~                                            |                         |
|                                        | Add to My Favorites List     | t                                            |                         |
|                                        | GO TO SUBMISSION             | N OVERVIEW PREV                              |                         |
|                                        | SAVE&CONTI                   | INUEをクリックする                                  | SAVE & CONTINUE         |
|                                        |                              |                                              |                         |

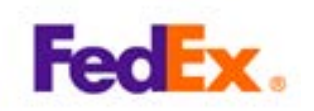

【ステップ 28】

ページ右下のADD THIS ARTICLE TO MY PRIOR NOTICE SUBMISSIONをクリックし、 確認画面Add Article ConfirmationではNo, Done Creating Food Articlesをクリックす

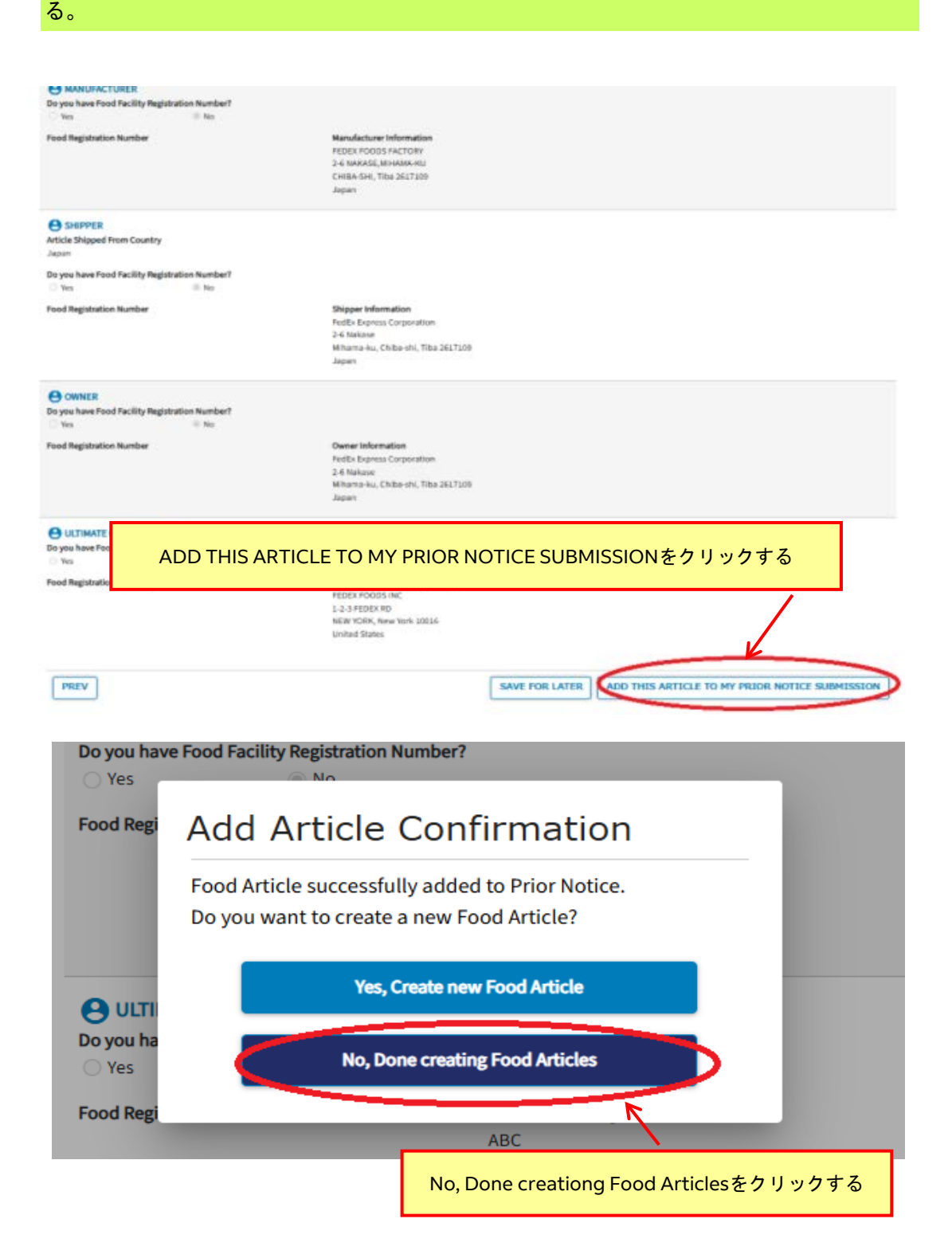

FedEx Mar, 2025

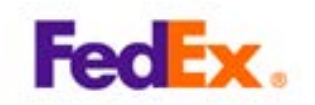

### 【ステップ 29】 FOOD ARTICLES はページ右下の SUBMIT TO FDA をクリックする。

| 01 JAPANESE GREEN TEA Added to Prio |               |           | - multim  |
|-------------------------------------|---------------|-----------|-----------|
|                                     | oe 02/08/2025 | 100 Grams |           |
|                                     | ar 0200/2025  | Two deams |           |
|                                     |               |           | ** * 1-1o |

# 【ステップ 30】

ステップ29でSUBMIT TO FDAをクリックしてページが変わったらページ右手の GENERATE PDFをクリックする。

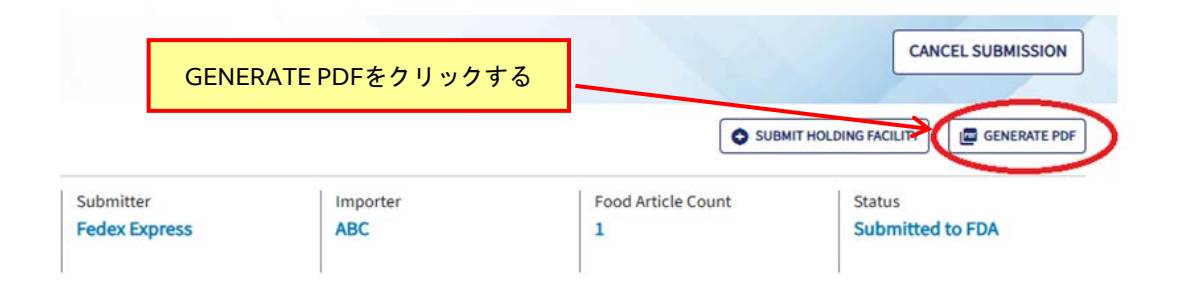

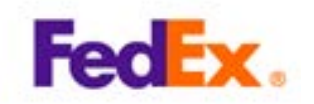

### 【ステップ 31】 印刷用画面が出てくるのでプリンターで印刷する。PDFファイルも保存しておく。

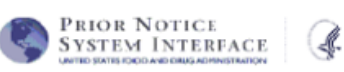

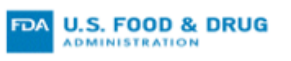

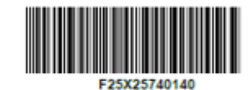

### Prior Notice Summary Confirmation

Print this Prior Notice Summary for presentation to U.S. Custom order Protection (CBP) or the Food and D Administration (F DA) at the port of arrival. This information must be presented shows International mail- The PN Confirmation Number must apper on the configuration of the food and D Administration (F

International mail- The PN Confirmation Number must appropriate international mail- The PN Confirmation Number must appropriate international mail- The PN Confirmation Number must bear the matching of the participation of the participation of the partite participation of the participation of the partite participation

Carried by an Individual - a copy must accompany the parcel and a copy must be provided to US costoms or FDA upon arrival.
 Shipped article - PN confirmation number must accompany article and provided to Customs or FDA upon arrival.

PRIOR NOTICE

| 0001                                        | Chocolate bars      | FedEx FOODS                             | United States                                 | 02/21/2025      | 111122223333        |  |  |
|---------------------------------------------|---------------------|-----------------------------------------|-----------------------------------------------|-----------------|---------------------|--|--|
| Article #                                   | Product Name        | Manufacturer or Grower<br>/Consolidator | Country                                       | Submission Date | Confirmation Number |  |  |
| FOOD ART                                    | ICLES               |                                         |                                               |                 |                     |  |  |
| Carrie                                      | er Code (IATA): FX  |                                         |                                               |                 |                     |  |  |
| FEDE                                        | EX                  | م                                       | irway Bill or Tracking                        | Number: 1234567 | 89012               |  |  |
| Carrier                                     |                     |                                         |                                               |                 |                     |  |  |
| JAPA                                        | N                   |                                         |                                               |                 |                     |  |  |
| Mihama-ku, Chiba-shi, Tiba, 2617109         |                     |                                         | UNITED STATES                                 |                 |                     |  |  |
| FedEx Express Corporation<br>2-6 Nakase     |                     |                                         | 1-2-3 Fedex road                              | 4 10016         |                     |  |  |
| TA                                          | NAKA ICHIRO         |                                         | FedEx FOODS                                   |                 |                     |  |  |
| Submit                                      | ter                 | h                                       | Importer                                      |                 |                     |  |  |
| Number                                      | of Food Articles: 1 | (,                                      |                                               |                 |                     |  |  |
| Port of Arrival: FEDEX Anchorage, AK (3195) |                     |                                         | Mode of Transportation: Express Courier - Air |                 |                     |  |  |
| Entry Identifier: ###.0798631.6             |                     |                                         | Anticipated Arrival: 02/22/2025 11-18         |                 |                     |  |  |